#### INGRESAR AL PORTAL DE AZURE ¶ ∰ \$ | \$ ¶ ŵ https://portal.azure.com/#home τò C stitelematica@ucol.mx ? ନ୍ଦ Microsoft Azure 𝒫 Buscar recursos, servicios y documentos (G+/) >\_ R ្មើរ Û Servicios de Azure SQL +S App Services Suscripciones Máquinas Servicios de Crear un SQL Database Centro de Cuentas de Azure Más servicios inicio rápido virtuales almacenamiente Cosmos DB Kubernetes recurso **Recursos recientes** Última consulta Nombre Tipo 📍 Azure para estudiantes Suscripción hace 4 meses

### CREAR RECURSO – APP SERVICE – APLICACIÓN WEB

#### ■ Microsoft Azure

℅ Buscar recursos, servicios y documentos (G+/)

#### Inicio > Crear un recurso >

Crear aplicación web

Datos básicos Implementación

Supervisión Etiquetas Revisar y crear

App Service Web Apps le permite generar, implementar y escalar rápidamente aplicaciones empresariales web, móviles y de API que se ejecutan en cualquier plataforma. Satisfaga los estrictos requisitos de rendimiento, escalabilidad, seguridad y cumplimiento sin renunciar a una plataforma totalmente administrada para el mantenimiento de la infraestructura. Más información 🗗

#### Detalles del proyecto

Seleccione una suscripción para administrar los recursos implementados y los costos. Use los grupos de recursos como carpetas para organizar y administrar todos los recursos.

Pila del entorno en tiempo de ejecución

Seleccione una pila del entorno en tiempo de ejecución

 $\sim$ 

| Sistema operativo |            | Linux Windows               |  |
|-------------------|------------|-----------------------------|--|
|                   |            |                             |  |
| Revisar y crear   | < Anterior | Siguiente: Implementación > |  |

| 1000  | 6666   | 88688  | 100003 | 56668  | 10000  | 8886   | 55555  | 6666   |
|-------|--------|--------|--------|--------|--------|--------|--------|--------|
| 2000  | 0000   | 99995  | 999993 | 20000  | 69999  | 99999  | 999999 | 99999  |
| 666   | 56666  | 96666  | 56666  | 0000   | 5555   | 56666  | 85556  | 55555  |
| 000   | 20003  | 20000  | 20000  | 9999   | 20003  | 20000  | 00000  | 20004  |
| 1668  | 88885  | 38888  | 888888 | 999992 | 88666  | 38885  | 388888 | 8888   |
| 2000  | 0000   | 00000  | 100004 | 20000  | 0000   | 0000   | 00000  | 0000   |
| 8888  | 88888  | 999996 | 888888 | 88886  | 99999  | 999992 | 999999 | 38888  |
| 600   | 00000  | 20000  | 50000  | 0000   | 55554  | 50000  | 100004 | 56664  |
| 8888  | 88888  | 38888  | 288888 | 999992 | 88888  | 38886  | 388888 | 255255 |
| 100C  | 10000  | 00000  | 100004 | 20000  | 10000  | 0000   | 00000  | 0000   |
| 6666  | 88888  | 999999 | 888888 | 88886  | 99999  | 999992 | 888889 | 99999  |
| 666   | 50000  | 50000  | 60000  | 0000   | 55554  | 50000  | 00000  | 5000   |
| 9999  | 222225 | 200000 | 200000 | 999992 | 888885 | 333655 | 888888 | 20000  |
| 5666  | 6666   | 88868  | 100004 | 50000  | 6666   | 0000   | 56666  | 0000   |
| 2009  | 99999  | 999996 | 199999 | 20000  | 99999  | 99999  | 200000 | 99999  |
| 666 I | 56666  | 56666  | 56666  | 0000   | 5666   | 56663  | 6666   | 5555   |
| 9999  | 20005  | 20000  | 00000  | 9999   | 22222  | 20005  | 20000  | 20000  |
| 8656  | 66666  | 88888  | 66666  | 56666  | 8666   | 8666   | 56665  | 6666   |
| 2000  | 66666  | 999996 | 688888 | 20000  | 88888  | 99999  | 999999 | 99999  |
| ööö   | 56666  | 56666  | 55655  | 0000   | 56564  | 56666  | 6555   | 5555   |
| 9999  | 999995 | 20000  | 222222 | 9999   | 88888  | 20005  | 100000 |        |
| 5666  | 8666   | 66663  | 66666  | 56666  | 6666   | 6666   | 55555  | 6666   |
| 8999  | 99999  | 999996 | 60000  | 39393  | 66666  | 99999  | 999999 | 9999   |
| 666   | 56563  | 56555  | 55555  | 5555   | 56563  | 56562  |        | 5566   |
| 000   | 99993  | 20000  | 200000 |        |        |        |        |        |
| 1000  | 8666   | 56666  | 66666  | 56666  | 8666   | 6666   | 88888  |        |
| 8999  | 66666  |        |        |        |        |        |        |        |
| 666   |        | 55555  |        |        |        |        |        |        |
| 000   |        |        |        |        |        |        |        |        |
| 8666  |        |        |        |        |        |        |        |        |
| 2000  |        |        |        |        |        |        |        |        |
| 656   |        |        |        |        |        |        |        |        |
| 2023  |        |        |        |        |        |        |        |        |
|       |        |        |        |        |        |        |        |        |
|       |        |        |        |        |        |        |        |        |
| 656   |        |        |        |        |        |        |        |        |
| 9993  |        |        |        |        |        |        |        |        |
|       |        |        |        |        |        |        |        |        |
|       |        |        |        |        |        |        |        |        |
|       |        |        |        |        |        |        |        |        |
|       |        |        |        |        |        |        |        |        |
|       |        |        |        |        |        |        |        |        |
|       |        |        |        |        |        |        |        |        |
|       |        |        |        |        |        |        |        |        |
|       |        |        |        |        |        |        |        |        |
|       |        |        |        |        |        |        |        |        |

### **RECURSO DISPONIBLE**

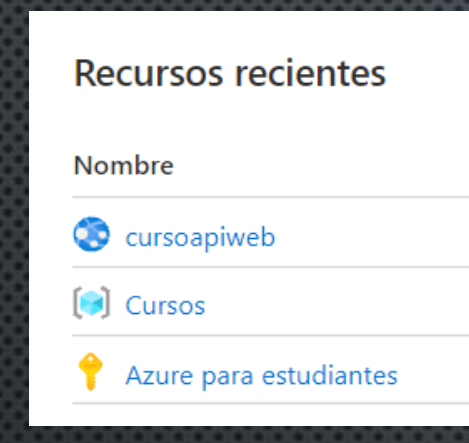

### CREAR RECURSO – SQL DATABASE

• Asegurar que el recurso sea gratuito

Resumen del costo

COSTO MENSUAL ESTIMADO

Gratis (Free) Costo por DTU (en MXN)

Selección: DTU

SQL

0.00

0.00 MXN

x 5

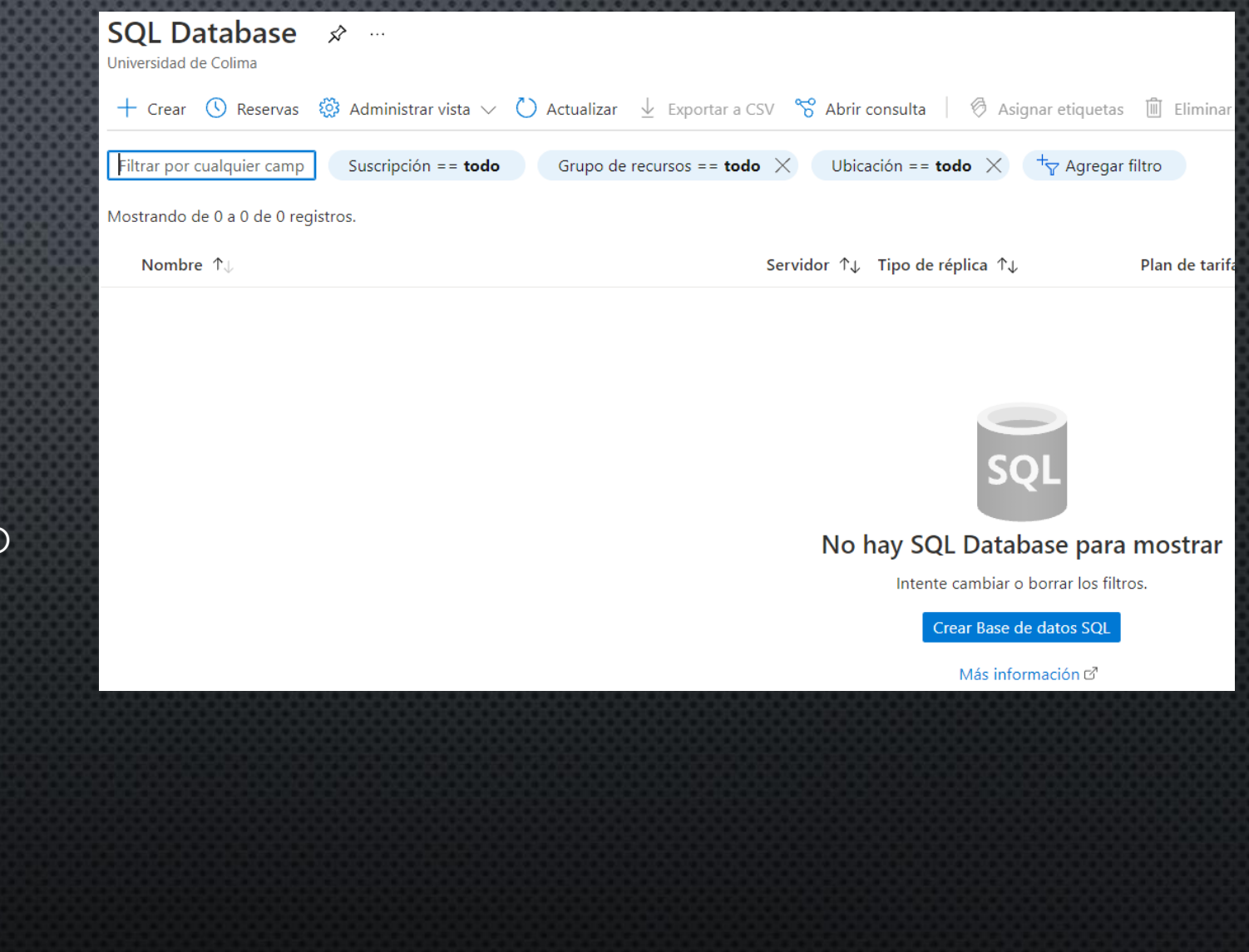

### CONFIGURAR BD

nicio > SQL Database > Crear base de datos SQL

#### Crear base de datos SQL

Microsoft

Básico Redes Seguridad Configuración adicional Etiquetas Revisar y crear

Sin acceso

Configure el acceso y la conectividad de red del servidor. La configuración seleccionada a continuación se aplicará al servidor seleccionado "stiserver" y a todas las bases de datos que este administre. Más información C<sup>3</sup>

#### Conectividad de red

Elija una opción para configurar la conectividad con el servidor a través de un punto de conexión público o un punto de conexión privado. Si no se elige ningún acceso, se establecerán los valores predeterminados y podrá configurar el método de conexión después de crear el servidor. Más información C<sup>2</sup>

Método de conectividad \*

Punto de conexión público
 Punto de conexión privado

#### **Reglas de firewall**

Si se establece "Permitir que los servicios y recursos de Azure accedan a este servidor" en "SI", se permitirán las comunicaciones de todos los recursos del límite de Azure, formen o no parte de su suscripción. Más información C<sup>a</sup> Si se establece "Agregar dirección IP del cliente actual" en "SI", se agregará una entrada para la dirección IP del cliente al firewall del servidor.

Sí

Sí

Permitir que los servicios y recursos de Azure accedan a este servidor \*

Agregar dirección IP del cliente actual \*

#### Directiva de conexión

Configure cómo se comunican los clientes con el servidor de SQL Database. Más información 🖾

TLS 1.2

| irectiva de conexión 🔘 | Default - Uses Redirect policy for all client connections of<br>of Azure (except Private Endpoint connections) and Pro-<br>connections originating outside Azure |
|------------------------|----------------------------------------------------------------------------------------------------|
|                        |                                                                                                    |

Proxy: todas las conexiones se redirigen mediante proxy a través de las puertas de enlace de Azure SQL Database

Redirección: los clientes establecen conexiones directamente con el nodo
 que hospeda la base de datos

#### Conexiones cifradas

Este servidor admite conexiones cifradas mediante la Seguridad de la capa de transporte (TLS). Para obtener más detalles sobre la versión y los certificados de TLS, consulte la información sobre la conexión mediante TLS y SSL. Más información

Crear base de datos SQL Básico Redes Seguridad Configuración adicional Etiquetas Revisar y crear Base de datos SQL Costo estimado al mes de Microsoft 0.00 MXN Al hacer clic en "Crear", (a) acepto los términos legales y las declaraciones de privacidad asociados a cada oferta de Marketplace enumerada previamente; (b) autorizo a Microsoft a facturar, de acuerdo con mi método de pago actual, las cuotas relativas a las ofertas con la misma frecuencia de facturación que mi suscripción de Azure; y (c) autorizo a Microsoft a compartir mi información de contacto y los datos de transacción y uso con los proveedores de dichas ofertas para fines de soporte técnico, facturación y otras actividades transaccionales. Microsoft no proporciona derechos sobre ofertas de terceros. Para obtener información adicional, consulte los Términos de Azure Marketplace. 🗹 Suscripción Azure for Students Starter curso-blazor-azure East US Región curso (nueva) stiserver Método de autenticación Autenticación SQL cursopw Gratis, Almacenamiento: 32 MB Redundancia del almacenamiento de Almacenamiento de copias de seguridad con redundancia local Redes Azure accedan a este servidor Ninguno Versión de TLS mínima Default Identidad Sin habilitar Cifrado de datos transparente (nivel de Clave administrada por el servicio seleccionada Clave administrada por el cliente en el No configurado nivel de base de datos Identidad administrada asignada por el No configurado usuario en el nivel de base de datos

Ahora no

Crear

| V | 'ersiór | ı de | TLS | mínima | L (f) |  |
|---|---------|------|-----|--------|-------|--|
|   |         |      |     |        |       |  |

riginating inside

y for all client

### CONFIGURAR BD

| E Microsoft Azure                      |                        |                                                            | P Buscar recursos, servicios y documentos (G+/) |                                         |                                                       |
|----------------------------------------|------------------------|------------------------------------------------------------|-------------------------------------------------|-----------------------------------------|-------------------------------------------------------|
| Inicio >                               |                        |                                                            |                                                 |                                         |                                                       |
| BDCursoapiweb (so<br>Base de datos SQL | ervidorcursosapi       | web/BDCursoapiweb) 🖈 …                                     |                                                 |                                         |                                                       |
|                                        | 🗋 Copiar 🏾 🍤 Restaur   | ar 🔨 Exportar 🏮 Establecer firewall de servidor 📋 Eliminar | 🤌 Conectar con 🗸 🔗 Comentarios                  |                                         |                                                       |
| 🧃 Información general                  | ∧ Información esencial |                                                            |                                                 |                                         |                                                       |
| Registro de actividad                  | Grupo de recur (cambia | r) : Cursos                                                |                                                 | Nombre del servidor                     | : servidorcursosapiweb.database.windows.net 🗅         |
| Etiquetas                              | Estado                 | : Conectado                                                |                                                 | Grupo elástico                          | : Ningún grupo elástico                               |
| Diagnosticar v solucionar              | Ubicación              | : Este de EE. UU.                                          |                                                 | Cadenas de conexión                     | : Mostrar las cadenas de conexión de la base de datos |
| problemas                              | Suscripción (cambiar)  | : Azure para estudiantes                                   |                                                 | Plan de tarifa                          | : Básico                                              |
| 🗳 Inicio rápido                        | Id. de suscripción     | : 8ebae30c-0176-4d8f-87ae-fca1c437f011                     |                                                 | Punto de restauración m                 | : 2021-10-14 17:38 UTC                                |
| JE Editor de consultas (versión        | Etiquetas (cambiar)    | : Haga clic aquí para agregar etiquetas.                   |                                                 |                                         |                                                       |
| Caltor de consultas (versión           | ciquetas (cambiar)     | , maga ulu ayu para ayregar euquetas.                      | 000000000000000000000000000000000000000         | 000000000000000000000000000000000000000 |                                                       |

### • Establecer Firewall de servidor

| SQL Server                         |                                                                                                    |
|------------------------------------|----------------------------------------------------------------------------------------------------|
| Buscar                             | <ul> <li>R Comentarios</li> </ul>                                                                                                    |
| Información general                | A                                                                                                    |
| Registro de actividad              |                                                                                                    |
| Control de acceso (IAM)            | Acceso de red pública                                                                                                    |
| Etiquetas                          | Los puntos de conexión públicos permiten el acceso a este recurso a través de Internet mediante una dirección IP pública. Una aplicación o un recurso al que se le<br>otorga acceso con las siguientes reglas de red aún reguerirá la autorización adecuada para acceder a este recurso. Más información[2] |
| Inicio rápido                      | Acceso de red pública                                                                                                    |
| Diagnosticar y solucionar          | O Deshabilitar                                                                                                    |
| problemas                          | Redes seleccionadas                                                                                                    |
| figuración                         | ① Las conexiones procedentes de las direcciones IP configuradas en la sección Reglas de firewall, más abajo, tendrán acceso a                                                                                                    |
| Microsoft Entra ID                 | esta base de datos. De forma predeterminada, no se permiten direcciones le publicas. Mas información d                                                                                                    |
| SQL Database                       | Redes virtuales                                                                                                    |
| Grupos elásticos de SQL            | Permitir que las redes virtuales se conecten al recurso mediante puntos de conexión de servicio. Más<br>información <sup>[2]</sup>                                                                                                    |
| Cuota de DTU                       | Agregar una regla a una instancia de red virtual                                                                                                    |
| Propiedades                        |                                                                                                    |
| Bloqueos                           | Regla Red virtual Subred Intervalo de Estado del punt Grupo de recursos Suscripción Estado                                                                                                    |
| ninistración de datos              |                                                                                                    |
| Copias de seguridad                | Reglas de firewall                                                                                                    |
| Bases de datos eliminadas          | Permita que determinadas direcciones IP de Internet públicas accedan a su recurso. Más información                                                                                                    |
| Grupos de conmutación por<br>error | + Agregar la dirección IPv4 del cliente () + Agregar una regla de firewall                                                                                                    |
|                                    |                                                                                                    |

# OBTENER LA CADENA DE CONEXIÓN DE LA BD

- Inicio > BDCursoapiweb (servidorcursosapiweb/BDCursoapiweb)
- So BDCursoapiweb (servidorcursosapiweb/BDCursoapiweb) | Cadenas de conexión

| Base | de | datos | SQL |
|------|----|-------|-----|
|      |    |       |     |

| 2          | Buscar (Ctrl+/)                             | ~ |                                                                                                    |  |  |  |  |  |
|------------|---------------------------------------------|---|----------------------------------------------------------------------------------------------------|--|--|--|--|--|
| SQL        | Información general                         | • | ADO.NET JDBC ODBC PHP Go                                                                                                    |  |  |  |  |  |
|            | Registro de actividad                       |   | ADO.NET (autenticación de SQL)                                                                                                    |  |  |  |  |  |
| Ø          | Etiquetas                                   |   | Server=tcp:servidorcursosapiweb.database.windows.net,1433;Initial Catalog=BDCursoapiweb;Persist Security Info=False;User ID=cursoapiweb;Password= |  |  |  |  |  |
| Þ          | Diagnosticar y solucionar<br>problemas      |   | {your_password};MultipleActiveResultSets=False;Encrypt=True;TrustServerCertificate=False;Connection Timeout=30;                                   |  |  |  |  |  |
| <b>6</b> 3 | Inicio rápido                               |   |                                                                                                    |  |  |  |  |  |
| Ш          | Editor de consultas (versión<br>preliminar) |   | Descargar controlador ADO.NET para SQL Server                                                                                                    |  |  |  |  |  |

- Desde Visual Studio 2022
  - MODIFICAR LA CADENA DE CONEXIÓN EN EL APPSETTINGS. JSON:
  - ABRIR LA CONSOLA DEL ADMINISTRADOR DE PAQUETES NUGET
  - Ejecutar Update-Database

## PUBLICAR APLICACIÓN EN AZURE

- Desde el proyecto Web desarrollado en Blazor
- SELECCIONAR EL PROYECTO SERVER, HACER CLIC DERECHO Y SELECCIONAR PUBLICAR
  - LA CUENTA ACTIVA DEBE SER LA MISMA DE AZURE
  - SELECCIONAR EL RECURSO
  - Seleccionar la instancia del servicio
  - CLIC EN FINALIZAR PUBLICAR

| Publicar                                                                                                    |                                                                     |                                                                                                    |                                               |                    |               | đ    | Universidad    | l de Colima                                        |            |
|----------------------------------------------------------------------------------------------------|---------------------------------------------------------------------|----------------------------------------------------------------------------------------------------|-----------------------------------------------|--------------------|---------------|------|----------------|----------------------------------------------------|------------|
| Seleccione una instar                                                                                                    | ancia de l                                                          | Azure App                                                                                                    | Service exist                                 | tente o cree u     | na            |      | stitelematica@ | ucol.mx                                            |            |
|                                                                                                    |                                                                     |                                                                                                    |                                               |                    |               |      |                |                                                    |            |
| Destino                                                                                                    | <u>N</u> ombre                                                      | de suscripci                                                                                                    | ón                                            |                    |               |      |                |                                                    |            |
| bestillo                                                                                                    | Azure p                                                             | ara estudian                                                                                                    | tes                                           |                    |               |      |                |                                                    |            |
| Destino específico                                                                                                    | <u>V</u> er                                                         |                                                                                                    |                                               |                    |               |      |                |                                                    |            |
| App Service                                                                                                    | Grupo d                                                             | le recursos                                                                                                    |                                               |                    |               |      |                |                                                    |            |
|                                                                                                    | Buscar                                                              |                                                                                                    |                                               |                    |               |      |                |                                                    |            |
|                                                                                                    | Dascal                                                              |                                                                                                    |                                               |                    |               |      |                |                                                    |            |
|                                                                                                    |                                                                     |                                                                                                    |                                               |                    |               |      |                |                                                    |            |
|                                                                                                    | Instanc                                                             | ias de App S                                                                                                    | ervice                                        |                    |               |      |                | +                                                  | C          |
|                                                                                                    |                                                                     | Cursos                                                                                                    |                                               |                    |               |      |                |                                                    |            |
|                                                                                                    | Ejec                                                                | utar desde el                                                                                                    | archivo de paqu                               | uete               |               |      |                |                                                    |            |
|                                                                                                    |                                                                     |                                                                                                    |                                               |                    |               |      |                |                                                    |            |
|                                                                                                    |                                                                     |                                                                                                    |                                               |                    | <u>A</u> trás |      |                | <u>C</u> ancel                                     | ar         |
| cursoapiweb - Web D                                                                                                    | Deploy.pub                                                          | kml <del>-</del>                                                                                                    | 8888                                          | 333333             | 33333         | 3333 |                | 🗣 Dub                                              | licar      |
| cursoapiweb - Web D<br>Azure App Service (W                                                                                                    | <b>Deploy.pub</b> :<br>Windows)                                     | xml <del>-</del>                                                                                                    | 33333                                         |                    | 8888          | 888  | 88888          | 🔩 Pub                                              | licar      |
| cursoapiweb - Web D<br>Azure App Service (W<br>Nuevo Más acciones -                                                                                                    | Deploy.pub:<br>Windows)                                             | xmi -                                                                                                    | 33333                                         |                    | 33333         | 888  |                | €; Pub                                             | licar      |
| cursoapiweb - Web D<br>Azure App Service (W<br>Nuevo Más acciones<br>) Publicación correcta el 1-                                                                                                    | Deploy.pub:<br>Windows)                                             | xml +<br>a las 06:32 p. I                                                                                                    | <b>.</b>                                      | 8888               | 8888          | 3333 |                | জ্ Pub                                             | licar      |
| cursoapiweb - Web D<br>Azure App Service (W<br>Nuevo Más acciones<br>Publicación correcta el 1                                                                                                    | Deploy.pub:<br>Windows)<br>: •                                      | xml ←<br>a las 06:32 p. i                                                                                                    | n.                                            |                    |               | 3333 |                | <b>€</b> s Pub                                     | licar      |
| cursoapiweb - Web D<br>Azure App Service (W<br>Nuevo Más acciones<br>Publicación correcta el 14<br>Configuración                                                                                                    | Deploy.pub:<br>Windows)<br>5 -                                      | xml 👻                                                                                                    | n.                                            |                    |               | 888  |                | 🗣 Pub                                              | licar      |
| cursoapiweb - Web D<br>Azure App Service (W<br>Nuevo Más acciones<br>Publicación correcta el 12<br>configuración<br>iconfiguración                                                                                                    | Deploy.pub:<br>Windows)                                             | xml 👻<br>a las 06:32 p. r<br>Release 💉                                                                                            | n.                                            |                    |               | 888  |                | € <sub>6</sub> Pub                                 | licar      |
| cursoapiweb - Web D<br>Azure App Service (W<br>Nuevo Más acciones<br>) Publicación correcta el 14<br>configuración<br>lataforma de destino<br>Mode de implementación                                                                                                    | Deploy.pub:<br>Windows)                                             | xml +<br>a las 06:32 p.<br>Release /<br>hetcoreapp3.                                                                              | m.                                            | ан <b>ж</b>        |               |      |                | ିକ୍ତୁ Pub                                          | licar      |
| cursoapiweb - Web D<br>Azure App Service (W<br>Nuevo Más acciones<br>Publicación correcta el 14<br>Configuración<br>Ilataforma de destino<br>Aodo de implementación<br>iempo de ejecución de des                                                                                                    | Deploy.pub:<br>Windows)<br>: •<br>14/10/2021 -                      | xml -<br>a las 06:32 p.<br>Release P<br>hetcoreapp3:<br>Dependiente r<br>Portable P                                               | m<br>de marco de traba                        | jo 🌶               |               |      |                | € <sub>€</sub> Pub                                 | licar      |
| cursoapiweb - Web D<br>Azure App Service (W<br>Nuevo Más acciones<br>) Publicación correcta el 14<br>ionfiguración<br>isonfiguración<br>lataforma de destino<br>Aodo de implementación<br>iempo de ejecución de des                                                                                                    | Deploy.pub:<br>Windows)<br>; •<br>14/10/2021 .                      | kml –<br>a las 06:32 p.<br>Release<br>netcoreapp3:<br>Dependiente<br>Portable                                                     | m.<br>de marco de traba                       | jo 🌶               |               |      |                | € <sub>€</sub> Pub                                 | licar      |
| cursoapiweb - Web D<br>Azure App Service (W<br>Nuevo Más acciones<br>Publicación correcta el 12<br>Configuración<br>Configuración<br>Mataforma de destino<br>Modo de implementación<br>iempo de ejecución de des<br>Mostrar todas las configurad                                                                                                    | Deploy.publ<br>Windows)<br>F •<br>14/10/2021 .                      | kml -<br>a las 06:32 p. r<br>Release A<br>hetcoreapp3:<br>Dependiente<br>Portable A                                               | m.<br>e marco de traba                        | ijo 🌶              |               | 888  |                | ିକ୍ଟ Pub                                           | licar      |
| cursoapiweb - Web D<br>Azure App Service (W<br>Nuevo Más acciones -<br>Publicación correcta el 1-<br>Configuración<br>Configuración<br>Hataforma de destino<br>Nodo de implementación<br>Tiempo de ejecución de des<br>Aostrar todas las configurad                                                                                                    | Deploy.pub<br>Windows)<br>14/10/2021 -<br>I<br>stino I<br>sciones   | xml -<br>a las 06:32 p. r<br>Release /<br>netcoreapp3:<br>Dependiente<br>Portable /                                               | m                                             | jo 🍂               |               | 888  |                | e <sub>s</sub> Pub                                 | licar      |
| cursoapiweb - Web D<br>Azure App Service (W<br>Nuevo Más acciones -<br>Publicación correcta el 1-<br>configuración<br>Configuración<br>Hataforma de destino<br>Adodo de implementación<br>Tiempo de ejecución de des<br>Adostrar todas las configurad<br>Hospedaje                                                                                                   | Deploy.pub<br>Windows)<br>14/10/2021 .<br>I<br>stino I<br>sciones   | xml -<br>a las 06:32 p. r<br>Release<br>Dependiente<br>Portable<br>20.5.20.00                                                     | m.<br>e marco de traba                        | jo 🖋               |               | 888  |                | 🔍 Pub                                              | licar      |
| cursoapiweb - Web D<br>Azure App Service (W<br>Nuevo Más acciones<br>Publicación correcta el 1:<br>Configuración<br>Configuración<br>Plataforma de destino<br>Modo de implementación<br>Tiempo de ejecución de des<br>Mostrar todas las configurad<br>Hospedaje<br>Fuención                                                                                          | Deploy.pub<br>Windows)                                              | xml -<br>a las 06:32 p. r<br>Release<br>netcoreapp3:<br>Dependiente<br>Portable<br>Bebae30c-017                                   | m                                             | ijo ♪              |               | 8885 |                | ିକ୍ଟ Pub                                           | licar      |
| cursoapiweb - Web D<br>Azure App Service (W<br>Nuevo Más acciones<br>Publicación correcta el 12<br>Configuración<br>Configuración<br>Pataforma de destino<br>Modo de implementación<br>Tiempo de ejecución de des<br>Mostrar todas las configurad<br>Hospedaje<br>Hospedaje<br>Hospedaje<br>Hospedaje<br>Hospedaje                                                   | Deploy.pub<br>Windows)                                              | xml -<br>a las 06:32 p. i<br>netcoreapp3:<br>Dependiente<br>Portable /<br>Bebae30c-017<br>Cursos                                  | m.<br>de marco de traba<br>6-4d8f-87ae-fca1o  | ijo ♪              |               | 8885 |                | ିକ୍ତୁ Pub                                          | licar      |
| cursoapiweb - Web D<br>Azure App Service (W<br>Nuevo Más acciones<br>Publicación correcta el 12<br>Configuración<br>Configuración<br>Hataforma de destino<br>Aodo de implementación<br>Tempo de ejecución de des<br>Aostrar todas las configurad<br>Hospedaje<br>suscripción<br>Hombre del recursos<br>Hombre del recurso                                            | Deploy.pub<br>Windows)<br>; -<br>14/10/2021.                        | xml -<br>a las 06:32 p. i<br>netcoreapp3:<br>Dependiente<br>Portable /<br>Bebae30c-017<br>Cursos<br>rursoapiweb                   | m.<br>de marco de traba<br>6-4d8f-87ae-fca1o  | ijo ♪              |               | 8885 |                | ۍ Pub                                              | licar      |
| cursoapiweb - Web D<br>Azure App Service (W<br>Nuevo Más acciones -<br>Publicación correcta el 1-<br>ionfiguración<br>lataforma de destino<br>Aodo de implementación<br>iempo de ejecución de des<br>Aostrar todas las configurad<br>lospedaje<br>uscripción<br>irupo de recursos<br>lombre del recurso<br>ito: http://cursoapiweb.az                                | Deploy.pub<br>Windows)                                              | xml -<br>a las 06:32 p. r<br>Release /<br>netcoreapp3.<br>Dependiente r<br>Portable /<br>Bebae30c-017<br>Cursos<br>cursoapiweb    | m.,<br>de marco de traba<br>6-4d8f-87ae-fca1o | je ✔<br>2437f011 ᠿ |               |      |                | er Pub                                             | licar      |
| cursoapiweb - Web D<br>Azure App Service (W<br>Nuevo Más acciones<br>Publicación correcta el 12<br>Configuración<br>Configuración<br>Pataforma de destino<br>Modo de implementación<br>Tiempo de ejecución de des<br>Mostrar todas las configurad<br>Hospedaje<br>Suscripción<br>Srupo de recursos<br>Nombre del recurso<br>Stitio: http://cursoapiweb.az            | Deploy.pub<br>Windows)<br>; -<br>14/10/2021.<br>setino l<br>aciones | xml -<br>a las 06:32 p. r<br>Release A<br>netcoreapp3:<br>Dependiente<br>Portable A<br>Euros<br>cursos<br>cursoapiweb<br>cs.net _ | m                                             | ijo ♪              |               |      |                | €; Pub                                             | licor .    |
| cursoapiweb - Web D<br>Azure App Service (W<br>Nuevo Más acciones<br>Publicación correcta el 1:<br>Configuración<br>Configuración<br>Mataforma de destino<br>Modo de implementación<br>iempo de ejecución de des<br>Mostrar todas las configurad<br>Hospedaje<br>uscripción<br>irrupo de recursos<br>Hombre del recurso<br>Hombre del recurso<br>Hombre del servicio | Deploy.pub<br>Windows)<br>14/10/2021.<br>estino l<br>aciones        | xml -<br>a las 06:32 p. r<br>Release<br>Portable<br>Portable<br>Bebae30c-017<br>Cursos<br>cursoapiweb<br>cs.net                   | m.<br>de marco de traba                       | ijo ♪              |               |      |                | <ul> <li>φ<sub>i</sub> Pub</li> <li>+ c</li> </ul> | licər<br>· |

### CONSUMIR API WEB DESDE EL CLIENTE MOBIL

- Control visual que es utilizado para indicar que algo se encuentra en curso
  - <ACTIVITYINDICATOR COLOR="RED" ISRUNNING="TRUE" />
- Para convertir Json debemos instalar la biblioteca Newtonsoft. Json utilizando el instalador NuGet
- DEBEMOS INCLUIR EL ESPACIO DE NOMBRES SYSTEM.NET.HTTP
- CREAR UN OBJETO DE LA CLASE HTTPCLIENT HTTPCLIENT MYCLIENT = NEW HTTPCLIENT();
- LEER DATOS (GET)

```
var response = await myClient.GetAsync(uri);
if (response.IsSuccessStatusCode)
```

```
var content = await response.Content.ReadAsStringAsync();
var Items = JsonConvert.DeserializeObject<List<Clasificaciones>>(content);
lstPersonas.ItemsSource = Items.ToList();
```

### HOSTING GRATUITO

• VPS/VDS HOSTING. ASP.NET MVC HOSTING .NET CORE HOSTING. FREE ASP.NET HOSTING (SOMEE.COM)